## ABBYY® FineReader 12 Corporate

Príručka správcu systému

© 2013 ABBYY. Všetky práva vyhradené.

Informácie v tomto dokumente sa môžu zmeniť bez predchádzajúceho upozornenia a nie sú pre spoločnosť ABBYY záväzné.

Softvér opísaný v tomto dokumente sa dodáva na základe licenčnej zmluvy. Softvér možno používať alebo kopírovať výlučne v súlade so zásadami tejto zmluvy. Bez výslovného písomného súhlasu spoločnosti ABBYY nie je dovolené reprodukovať ani odosielať nijakú časť tohto dokumentu v žiadnej forme ani žiadnymi prostriedkami, elektronicky alebo iným spôsobom a s akýmkoľvek cieľom.

© 2013 ABBYY Production LLC. Všetky práva vyhradené.

ABBYY, ABBYY FineReader, ADRT sú registrované ochranné známky alebo ochranné známky spoločnosti ABBYY Software Ltd.

© 1984 – 2008 Adobe Systems Incorporated a držitelia licencie spoločnosti Adobe. Všetky práva vyhradené.

Chránené patentmi USA č. 5 929 866; 5 943 063; 6 289 364; 6 563 502; 6 185 684; 6 205 549; 6 639 593; 7 213 269; 7 246 748; 7 272 628; 7 278 168; 7 343 551; 7 395 503; 7 389 200; 7 406 599; 6 754 382; Patenty sú v patentovom konaní.

Adobe® PDF Library je licencovaná spoločnosťou Adobe Systems Incorporated.

Adobe, Acrobat®, logo Adobe, logo Acrobat, logo Adobe PDF a Adobe PDF Library sú registrované ochranné známky alebo ochranné známky spoločnosti Adobe Systems Incorporated v USA a/alebo v ďalších krajinách.

Časti tohto počítačového programu sú chránené autorským právom © 2008 Celartem, Inc. Všetky práva vyhradené.

Časti tohto počítačového programu sú chránené autorským právom © 2011 Caminova, Inc. Všetky práva vyhradené.

Formát DjVu je chránený patentom USA č. 6 058 214. Patenty v ostatných krajinách v patentovom konaní.

Powered by AT&T Labs Technology.

Časti tohto počítačového programu sú chránené autorským právom © 2013 University of New South Wales. Všetky práva vyhradené. © 2002 – 2008 Intel Corporation.

© 2010 Microsoft Corporation. Všetky práva vyhradené.

Microsoft, Outlook, Excel, PowerPoint, SharePoint, SkyDrive, Windows Server, Office 365, Windows Vista, Windows sú registrované ochranné známky alebo ochranné známky spoločnosti Microsoft Corporation v USA a/alebo iných krajinách.

© 1991 – 2013 Unicode, Inc. Všetky práva vyhradené.

Licencia JasPer verzie 2.0:

© 2001 – 2006 Michael David Adams

© 1999 – 2000 Image Power, Inc.

© 1999 – 2000 The University of British Columbia

Tento produkt obsahuje softvér vyvinutý v rámci projektu OpenSSL určený na použitie v súprave nástrojov OpenSSL Toolkit. (http://www.openssl.org/). Tento produkt obsahuje kryptografický softvér, ktorý napísal Eric Young (eay@cryptsoft.com).

© 1998 – 2011 Projekt OpenSSL. Všetky práva vyhradené.

©1995 – 1998 Eric Young (eay@cryptsoft.com) Všetky práva vyhradené.

Tento produkt obsahuje softvér, ktorý napísal Tim Hudson (tjh@cryptsoft.com).

Časti tohto softvéru sú chránené podľa autorského zákona © 2009 Projekt FreeType (www.freetype.org). Všetky práva vyhradené.

Apache, logo pera Apache a OpenOffice sú ochranné známky spoločnosti The Apache Software Foundation. OpenOffice.org a logo čajky sú registrované ochranné známky spoločnosti The Apache Software Foundation.

EPUB® je registrovaná obchodná známka IDPF (International Digital Publishing Forum)

Všetky ostatné ochranné známky sú výhradným vlastníctvom príslušných vlastníkov.

## Obsah

| Nasadenie programu ABBYY FineReader 12 do siete LAN                                                                          | 3            |
|----------------------------------------------------------------------------------------------------|--------------|
| Nasadenie programu ABBYY FineReader 12                                                                                       | 3            |
| Nasadenie distribučného balíčka pre viacerých používateľov                                                                   | 4            |
| Krok 1. Administrátorská inštalácia                                                                                          | 6            |
| Inštalácia aplikácií License Server a License Manager                                                                        | 6            |
| Vytvorenie administrátorského umiestnenia                                                                                    | 7            |
| Vytvorenie administrátorského umiestnenia pre viacerých používateľov                                                         | 8            |
| Krok 2. Spravovanie licencií                                                                                                 | 9            |
| Krok 3. Inštalácia programu ABBYY FineReader 12 na                                                                           |              |
|                                                                                                    | 10           |
| Interaktivna instalacia                                                                                                    | 10           |
| Používania služby Activa Diractory                                                                                           |              |
| Používanie suzby Active Directory                                                                                            |              |
|                                                                                                    |              |
| Instalacia programu ABBYY FineReader 12 na<br>terminálovom serveri                                                           | 24           |
| Nastavenie anlikácie Windows RemoteAnn                                                                                       |              |
| Nastavenie aplikácie Citrix YenAnn                                                                                           |              |
|                                                                                                    | 25           |
| Najčastejsie kladene otazky                                                                                                  |              |
| Ako zmením nastavenia sieťových pripojení?                                                                                   |              |
| Ako opravím program ABBYY FineReader 12 na pracovných staniciach?                                                            | 29           |
| Ako premenovať počítač, ktorý je hostiteľom licenčného servera License Server alebo premi<br>licenčný server na iný počítač? | estniť<br>29 |
| Skupinová práca v sieti LAN                                                                                                  |              |
| Spracovávanie jedného dokumentu programu ABBYY FineReader vo viacerých počítačoch                                            |              |
| Používanie rovnakých používateľských jazykov a slovníkov na viacerých počítačoch                                             |              |
| Technická podpora                                                                                                    |              |
|                                                                                                    |              |

## Nasadenie programu ABBYY FineReader 12 do siete LAN

## Všeobecné

Program ABBYY FineReader 12 možno nainštalovať a používať v lokálnej sieti LAN.

Automatizované metódy inštalácie umožnia rýchlu a flexibilnú inštaláciu programu ABBYY FineReader 12 Corporate vo vašej lokálnej sieti, pretože nebude potrebné, aby ste program manuálne inštalovali do každého počítača osobitne.

## Nasadenie programu ABBYY FineReader 12

Program ABBYY FineReader možno nasadiť z ktoréhokoľvek počítača s operačným systémom Microsoft® Windows® XP (alebo novším).

Proces nasadenia pozostáva z nasledovných krokov:

## 1. Administrátorská inštalácia

a. Inštalácia licenčného servera ABBYY FineReader 12 Corporate License Server a aplikácie ABBYY FineReader 12 Corporate License Manager

Podrobné pokyny sú uvedené v časti Inštalácia aplikácií License Server a License Manager.

**Poznámka:** Počítač, do ktorého nainštalujete aplikáciu ABBYY FineReader 12 Corporate License Manager, sa stane licenčnou administrátorskou stanicou.

b. Vytvorenie administrátorského umiestnenia

Podrobné pokyny sú uvedené v časti *Vytvorenie administrátorského umiestnenia*.

**Poznámka**: Môžete zmeniť nastavenia pripojenia do siete používané licenčným serverom License Server, správcom licencií License Manager a pracovnými stanicami. Podrobné informácie nájdete v časti <u>Ako zmením nastavenia sieťových pripojení?</u>

**Poznámka:** Administrátorské umiestnenie a licenčný server License Server môžu byť umiestnené na rovnakom alebo na rôznych počítačoch.

## 2. Správa licencií

Správa licencií prebieha prostredníctvom aplikácie ABBYY FineReader 12 License Manager.

Aby sa pri inštalácii programu ABBYY FineReader 12 licencie správne distribuovali medzi pracovnými stanicami, musíte niektorým staniciam určiť prioritu získavania určitých licencií. Preto je potrebné rezervovať licencie a fondy licencií pre určité pracovné stanice. Podrobnosti nájdete v časti <u>Krok 2. Spravovanie licencií</u>.

#### 3. Inštalácia programu ABBYY FineReader na pracovných staniciach jedným z nasledovných postupov:

- manuálne v interaktívnom režime
- z príkazového riadka
- Active Directory
- Microsoft System Center Configuration Manager (SCCM)

Podrobné pokyny sú uvedené v časti Krok 3. Inštalácia programu ABBYY FineReader 12 na pracovné stanice.

#### Dôležité!

- 1. Neumiestňujte aplikáciu License Server do rovnakého priečinka ako administrátorské umiestnenie.
- 2. Nemožno inštalovať rôzne verzie programu ABBYY FineReader na rovnakých pracovných staniciach.

## Požiadavky priečinka administrátorskej inštalácie

- 1. 750 MB voľného miesta na pevnom disku na vytvorenie administrátorského umiestnenia
- Prístup umožňujúci čítanie priečinka administrátorskej inštalácie (napr.\\MyFileServer\Distribs\ABBYY FineReader 12) pre všetkých používateľov, ktorým bude do počítača nainštalovaný program ABBYY FineReader.
- 3. Server (**\\MyFileServer**), na ktorom je vytvorené administrátorské umiestnenie, musí byť súborový server spustený v akomkoľvek operačnom systéme podporujúcom dlhé názvy súborov.
- 4. Pri používaní služby Active Directory® na nasadenie programu ABBYY FineReader 12 musia mať kontá doménových počítačov povolenia na čítanie priečinka administrátorskej inštalácie.

## Požiadavky aplikácie License Server

- 1. 100 MB voľného miesta na pevnom disku na vytvorenie licenčných súborov a kont.
- Server (\\MyLicenseServer), na ktorom je nainštalovaná aplikácia License Server, musí byť spustený v operačnom systéme Microsoft® Windows® 10, Microsoft® Windows® 8.1, Microsoft® Windows® 8, Microsoft Windows 7, Microsoft Windows Vista, Microsoft Windows Server 2012, Microsoft Windows Server 2012 R2, Microsoft Windows Server 2008, Microsoft Windows Server 2008 R2, Microsoft Windows Server 2003 R2, Microsoft Windows XP.
- 3. Počet pripojení podporovaných operačným systémom licenčného servera License Server sa musí prinajmenšom rovnať celkovému počtu potenciálnych používateľov programu (platí iba pre súčasné licencie).

Napríklad operačný systém Microsoft Windows XP nepovoľuje viac ako 10 simultánnych pripojení, takže program ABBYY FineReader môže byť spustený iba na 10 pracovných staniciach súčasne.

## Požiadavky licenčnej administrátorskej stanice

- Počítač s operačným systémom Microsoft® Windows® 10, Microsoft® Windows® 8.1, Microsoft® Windows® 8, Microsoft Windows 7, Microsoft Windows Vista, Microsoft Windows Server 2012, Microsoft Windows Server 2012 R2, Microsoft Windows Server 2008, Microsoft Windows Server 2008 R2, Microsoft Windows Server 2003 R2, Microsoft Windows XP.
- 2. 100 MB voľného miesta na pevnom disku.

## Požiadavky pracovnej stanice

- 1. Procesor: 1 GHz alebo rýchlejší, 32-bitový (x86) alebo 64-bitový (x64).
- 2. Operačný systém: Microsoft® Windows® 10, Microsoft® Windows® 8.1, Microsoft® Windows® 8, Microsoft Windows 7, Microsoft Windows Vista, Microsoft Windows Server 2012, Microsoft Windows Server 2012 R2, Microsoft Windows Server 2008, Microsoft Windows Server 2008 R2, Microsoft Windows XP (ak chcete pracovať v lokalizovaných rozhraniach, operačný systém musí podporovať zodpovedajúci jazyk).
- 3. 1024 MB pamäte RAM plus 512 MB pamäte RAM pre každý ďalší procesor (v multiprocesorovom systéme).
- 4. 850 MB na inštaláciu všetkých komponentov programu a 700 MB na programové operácie.
- 5. Video karta alebo monitor podporujúci rozlíšenie minimálne 1024\*768.
- 6. Klávesnica, myš alebo iné ukazovacie zariadenie.

## Nasadenie distribučného balíčka pre viacerých používateľov

Na rozdiel od bežného distribučného balíčka distribučný balíček pre viacerých používateľov nevyžaduje nainštalovanie licenčného servera License Server ani správcu licencií License Manager.

Nasadenie distribučného balíčka pre viacerých používateľov v rámci lokálnej siete zahrnuje tieto kroky:

1. Vytvorenie administrátorského umiestnenia pre viacerých používateľov

V tomto kroku sa do distribučného balíčka pridá aktivačný kód pre viacerých používateľov, ktorý umožňuje nainštalovať ABBYY FineReader na pracovné stanice bez potreby vkladania sériového čísla.

Podrobnosti nájdete v časti Vytvorenie administrátorského umiestnenia pre viacerých používateľov.

- 2. Inštalácia programu ABBYY FineReader na pracovných staniciach jedným z nasledovných postupov:
  - manuálne v interaktívnom režime
  - z príkazového riadka
  - Active Directory
  - Microsoft System Center Configuration Manager (SCCM)

Podrobné pokyny sú uvedené v časti <u>Krok 3. Inštalácia programu ABBYY FineReader 12 na pracovné</u> <u>stanice</u>.

## Požiadavky priečinka administrátorskej inštalácie

- 1. 750 MB voľného miesta na pevnom disku na vytvorenie administrátorského umiestnenia
- Prístup umožňujúci čítanie priečinka administrátorskej inštalácie (napr. \\MyFileServer \Programs Distribs \ABBYY FineReader 12) pre všetkých používateľov, ktorým bude do počítača nainštalovaný program ABBYY FineReader.
- 3. Server (**\\MyFileServer**), na ktorom je vytvorené administrátorské umiestnenie, musí byť súborový server spustený v akomkoľvek operačnom systéme podporujúcom dlhé názvy súborov.

4. Pri používaní služby Active Directory® na nasadenie programu ABBYY FineReader 11 musia mať kontá doménových počítačov povolenia na čítanie priečinka administrátorskej inštalácie.

- 5. Cesta musí spĺňať tieto požiadavky:
  - Cesta nemôže obsahovať žiadne znaky mimo kódovej stránky jazyka, ktorý bol zvolený ako predvolený pre aplikácie bez podpory kódovania Unicode.
  - Názvy pomocných priečinkov nemôžu začínať medzerou.

## Krok 1. Administrátorská inštalácia

## Inštalácia aplikácií License Server a License Manager

- Do mechaniky CD-ROM vložte inštalačný disk. Automaticky sa spustí inštalačný program.
   Poznámka: Ak sa inštalácia nespustí automaticky, spustite súbor License Server\Setup.exe z disku CD-ROM programu ABBYY FineReader 12.
- 2. Vyberte možnosť **Deploy ABBYY FineReader in LAN (Nasadenie programu ABBYY FineReader do siete LAN)**>Install ABBYY FineReader License Server (Nainštalovať ABBYY FineReader License Server).
- Riaďte sa pokynmi inštalačného programu.
   Počas inštalácie máte nasledujúce možnosti:
  - Inštalovať aplikácie ABBYY FineReader License Server a ABBYY FineReader License Manager.
     Aplikácie License Server a License Manager sa nainštalujú na rovnaký počítač. Môžete určiť

Aplikácie License Server a License Manager sa nainštalujú na rovnaký počítač. Môžete určiť priečinok, kam sa má aplikácia License Manager nainštalovať.

 Inštalovať len aplikáciu ABBYY FineReader 12 License Manager. Bude potrebné určiť priečinok, do ktorého sa nainštaluje aplikácia License Manager a špecifikovať názov hostiteľského počítača licenčného servera License Server.

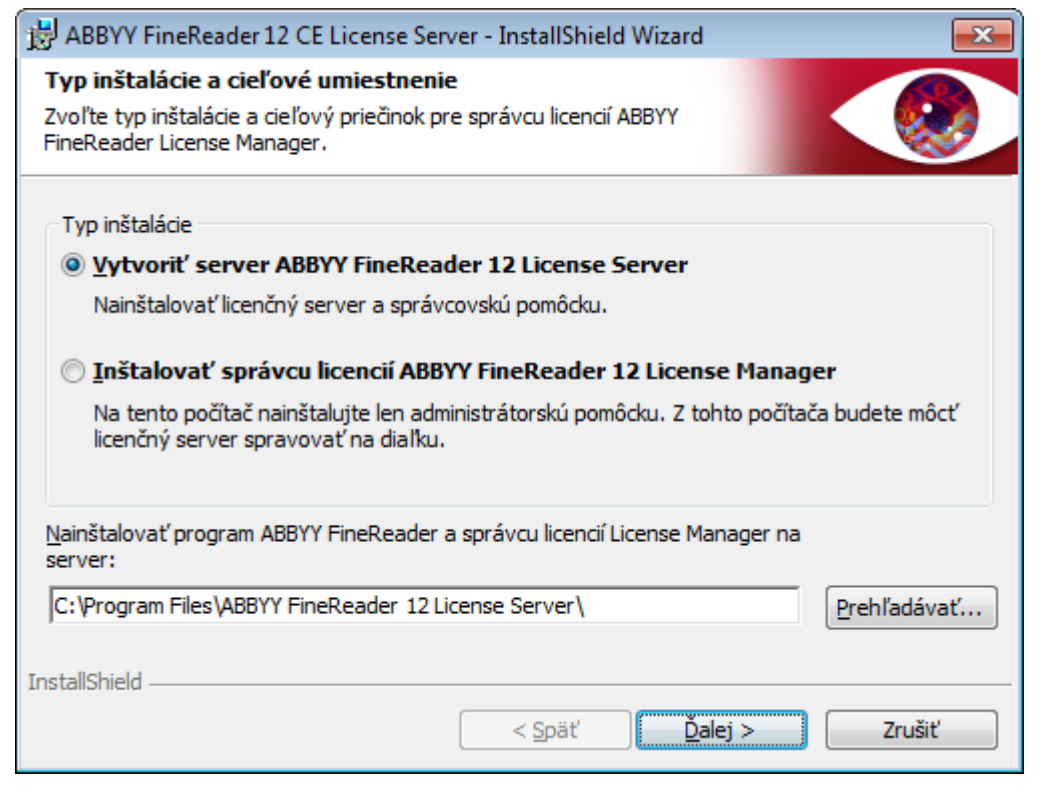

## Poznámka:

- Ak bude licencie programu ABBYY FineReader 12 spravovať niekoľko používateľov, musia mať v počítačoch nainštalovaný nástroj License Manager.
- Každý používateľ musí byť členom jednej z dvoch lokálnych skupín na serveri:
  - 1. ABBYY Licensing Administrators (Administratori licencií ABBYY)
  - 2. BUILTIN\Administrators (BUILTIN\Administrátori)
  - Autorizáciu používateľov môžete zakázať v súbore

#### %programfiles%\Common

Files\ABBYY\FineReader\12.00\Licensing\CE\NetworkLicenseServer.ini

#### (or %commonprogramfiles(x86)%\

**ABBYY\FineReader\12.00\Licensing\CE\NetworkLicenseServer.ini** ak používate 64-bitový systém)

Súbor sa nachádza v počítači s nainštalovanou aplikáciou License Server. Pridajte do súboru nasledujúce parametre:

#### [Licensing]

#### EnableManagerAuthorization = false

**Dôležité!** Aby sa uplatnili vykonané zmeny, je potrebné reštartovať licenčnú službu ABBYY FineReader 12 CE Licensing Service.

## Vytvorenie administrátorského umiestnenia

- Do mechaniky CD-ROM vložte inštalačný disk. Automaticky sa spustí inštalačný program.
   Poznámka: Ak sa inštalačný program nespustí automaticky, spustite súbor Setup.exe /a z disku CD-ROM programu ABBYY FineReader 12.
- 2. Vyberte možnosť Deploy ABBYY FineReader in LAN>Create administrative installation point (Nasadenie programu ABBYY FineReader do siete LAN>Vytvoriť administrátorské umiestnenie).
- 3. Riaď te sa pokynmi inštalačného programu.

Po zobrazení výzvy inštalačného programu uveď te nasledovné:

- Názov počítača, kde bude nainštalovaný licenčný server License Server.
- Cestu k priečinku administrátorskej inštalácie

**Dôležité!** Po inštalácii programu ABBYY FineReader na pracovných staniciach nepresúvajte priečinok administrátorskej inštalácie.

| BBBYY FineReader 12 Corporate - InstallShield Wizard                                                                                                 | <b>•••</b>                       |
|----------------------------------------------------------------------------------------------------|----------------------------------|
| Sieťové umiestnenia<br>Zadajte nasledujúce údaje a špecifikujte sieťové umiestnenie pre<br>administrátorskú inštaláciu programu ABBYY FineReader 12. |                                  |
|                                                                                                    |                                  |
| Názov servera:                                                                                                    | ,                                |
| Napr. WIN-7NOOQ8P44RS                                                                                                    |                                  |
| <u>C</u> esta k administrátorskej inštalácii:                                                                                                    |                                  |
| Zadajte cestu UNC k zdieľanému priečinku v sieti (napr. \\Server\Zdieľané\Fin                                                                        | Pre <u>h</u> ľadávať<br>eReader) |
| InstallShield                                                                                                    |                                  |
| < <u>S</u> päť Inštalovať                                                                                                    | <u>Z</u> rušiť                   |

# Vytvorenie administrátorského umiestnenia pre viacerých používateľov

- 1. Spustite súbor **Autorun.exe** z disku CD-ROM ABBYY FineReader 12 alebo z priečinka, do ktorého ste skopírovali distribučný balíček.
- 2. Kliknite na Vytvoriť administrátorské umiestnenie pre viacerých používateľov.

| 🛛 Inštalácia ABBYY FineReader 12 Corporate Edition 🛛 👘 📼            |
|---------------------------------------------------------------------|
|                                                                     |
| ABBYY FINEKeader IZ                                                 |
| © 2013 ABBY Y Production LLC                                        |
| Vytvorenie viacpoužívateľského administrátorského inštalačného bodu |
| Inštalácia programu ABBYY FineReader 12                             |
| Pomocník on-line                                                    |
| Zobraziť príručku systémového administrátora                        |
| Zobraziť stručnú príručku                                           |
| Zobraziť obsah disku                                                |
| Skončiť                                                             |
|                                                                     |
| Vybrat polozku zo zoznamu pomocou mysi alebo klavesnice.            |
|                                                                     |

3. Postupujte podľa pokynov inštalačného programu.

Môžete buď pridať aktivačný kód pre viacerých používateľov do existujúceho distribučného balíčka, alebo vytvoriť nové administrátorské umiestnenie. Ak si zvolíte druhú možnosť, budete musieť špecifikovať cestu k priečinku, v ktorom bude nové administrátorské umiestnenie. Cesta musí spĺňať tieto požiadavky:

- Cesta nemôže obsahovať žiadne znaky mimo kódovej stránky jazyka, ktorý bol zvolený ako predvolený pre aplikácie bez podpory kódovania Unicode.
- Názvy pomocných priečinkov nemôžu začínať medzerou.

Výsledkom bude vytvorenie distribučného balíčka programu ABBYY FineReader, ktorý možno nainštalovať na pracovné stanice bez potreby vkladania sériového čísla. Produkt sa aktivuje cez internet automaticky bez nutnosti potvrdenia zo strany používateľa. Pracovná stanica, na ktorej sa produkt inštaluje, musí byť pripojená k internetu.

Podrobnosti nájdete v časti Krok 3. Inštalácia programu ABBYY FineReader 12 na pracovné stanice.

## Krok 2. Spravovanie licencií

ABBYY FineReader 12 License Manager je špeciálne navrhnutá aplikácia, ktorá sa dodáva spolu s programom ABBYY FineReader 12, a slúži na správu licencií programu ABBYY FineReader. Aplikácia sa inštaluje na licenčnú administrátorskú stanicu pri nasadení programu ABBYY FineReader 12 do lokálnej siete LAN (podrobnosti nájdete v časti *Inštalácia aplikácií License Server a License Manager*).

Nakonfigurujte licencie prostredníctvom aplikácie ABBYY FineReader 12 License Manager:

- Pridajte svoje licencie do aplikácie ABBYY FineReader 12 License Manager. Licencia (alebo skupina licencií) programu ABBYY FineReader 12 je definovaná unikátnym sériovým číslom. Ak chcete aktivovať licenciu a pridať ju do aplikácie ABBYY FineReader 12 License Manager, musíte aktivovať jej sériové číslo.
- 2) Vytvorte fondy licencií a pridajte potrebné licencie do týchto fondov. Fond licencií je súhrn licencií alebo sériových čísel rovnakej kategórie. Fondy licencií uľahčujú správu licencií. Napríklad namiesto rezervovania každej licencie samostatne ju môžete pridať do fondu a potom tento fond rezervovať pre určité pracovné stanice.
- 3) Rezervujte fondy a licencie pre príslušné pracovné stanice. Pred inštaláciou programu ABBYY FineReader 12 na pracovných staniciach je nutné distribuovať licencie medzi pracovnými stanicami, tzn. rezervovať ich pre príslušné pracovné stanice prostredníctvom aplikácie ABBYY FineReader 12 License Manager. Po rezervovaní licencie pre určitú pracovnú stanicu ju bude môcť používať len táto pracovná stanica.

**Dôležité!** Licencie a fondy rezervujte pred spustením inštalácie programu ABBYY FineReader 12 na pracovných staniciach. Aby bolo možné viazať alebo zrušiť viazanie pracovnej stanice s nainštalovaným programom ABBYY FineReader, budete musieť najprv program z tejto pracovnej stanice odstrániť. Ak chcete po inštalácii programu ABBYY FineReader preniesť licenciu typu Na sedadlo z jednej pracovnej stanice na inú, budete musieť túto licenciu najprv deaktivovať. Počet povolených deaktivácií je obmedzený.

Podrobnejšie informácie o typoch licencií a spôsoboch práce s aplikáciou ABBYY FineReader 12 License Manager nájdete v súbore pomocníka aplikácie ABBYY FineReader 12 License Manager.

# Krok 3. Inštalácia programu ABBYY FineReader 12 na pracovné stanice

Dôležité! Pred inštaláciou programu ABBYY FineReader 12 Corporate na pracovné stanice musíte:

 Vytvoriť administrátorské umiestnenie a nakonfigurovať licencie prostredníctvom správcu licencií License Manager programu ABBYY FineReader 12 (pozri <u>Inštalácia aplikácií License Server a License</u> <u>Manager, Vytvorenie administrátorského umiestnenia</u>, <u>Krok 2. Spravovanie licencií</u>).

alebo

 Vytvoriť administrátorské umiestnenie pre viacerých používateľov (pozri <u>Vytvorenie</u> <u>administrátorského umiestnenia pre viacerých používateľov</u>).

Pracovná stanica získa licenciu typu Na sedadlo a je viazaná na server, iba ak je na nej program ABBYY FineReader 12 inštalovaný v súlade s konfiguráciou licencií v momente inštalácie.

#### Poznámka:

- Nemožno inštalovať rôzne verzie programu ABBYY FineReader na rovnakých pracovných staniciach.
- Ak bola pracovná stanica naklonovaná z iného zariadenia, musíte pred nainštalovaním programu ABBYY FineReader zmeniť hodnotu identifikátora zabezpečenia (Security Identifier – SID), aby sa predišlo poruchám licenčného mechanizmu.
- ABBYY FineReader si vyžaduje inštaláciu služieb Microsoft Core XML Services (MSXML) 6.0 na pracovnej stanici.

## Interaktívna inštalácia

- 1. Vytvorte administrátorské umiestnenie (pozri <u>Krok 1. Administrátorská inštalácia</u>) alebo administrátorské umiestnenie pre viacerých používateľov (pozri <u>Vytvorenie administrátorského</u> <u>umiestnenia pre viacerých používateľov</u>).
- 2. Spustite súbor **setup.exe** v priečinku administrátorskej inštalácie.

| 😸 ABBYY FineReader 12 Corporate - InstallShield Wizard                                                          |  |  |
|----------------------------------------------------------------------------------------------------|--|--|
| Typ inštalácie a cieľové umiestnenie         Vyberte typ inštalácie a cieľový priečinok.                        |  |  |
| Typ inštalácie                                                                                                  |  |  |
| O Typická                                                                                                    |  |  |
| Nainštaluje ABBYY FineReader 12 Corporate v typickej konfigurácii, vrátane najčastejšie<br>používaných súčastí. |  |  |
| Vlastná<br>Vyberte funkcie programu, ktoré chcete nainštalovať.           Inštalovať do:                        |  |  |
| C:\Program Files\ABBYY FineReader 12\ Prehľadávať                                                               |  |  |
| InstallShield                                                                                                   |  |  |

3. Postupujte podľa pokynov sprievodcu inštaláciou.

## Inštalácia z príkazového riadka

- 1. Vytvorte administrátorské umiestnenie (pozri <u>Krok 1. Administrátorská inštalácia</u>) alebo administrátorské umiestnenie pre viacerých používateľov (pozri <u>Vytvorenie administrátorského umiestnenia pre viacerých používateľov</u>).
- 2. Spustite súbor **setup.exe** v priečinku administrátorskej inštalácie pomocou parametrov príkazového riadka opísaných nižšie.

## Inštalácia v tichom režime

Pri inštalácii v tichom režime vpíšte

#### Setup.exe /qn

V prípade inštalácie v tichom režime sa nezobrazujú inštalačné dialógové okná a program sa nainštaluje s predvolenou konfiguráciou (jazyk rozhrania sa zvolí automaticky podľa miestnych nastavení počítača).

**Poznámka:** Ak chcete, aby sa zobrazoval indikátor priebehu inštalácie, zmeňte **"/qn**" na **"/qb**". Nebudú sa zobrazovať žiadne iné dialógové okná.

| ABBYY FineReader 12 Corporate Edition              |   |
|----------------------------------------------------|---|
| Počkajte, kým systém Windows nakonfiguruje program |   |
| Zbierajú sa potrebné informácie                    | _ |
| Zrušiť                                             |   |

## Ďalšie možnosti príkazového riadka pre inštaláciu v tichom režime

/L<language code> zakáže automatický výber jazykového rozhrania a nainštaluje program ABBYY FineReader s jazykom rozhrania určeným z príkazového riadka.

## Možné hodnoty jazykového kódu\*:

- 1026 Bulharský
- 1028 Čínština (tradičná)
- 1029 Český
- 1030 Dánsky
- 1031 Nemecký
- 1032 Grécky
- 1033 Anglický
- 1034 Španielsky
- 1036 Francúzsky
- 1038 Maďarský
- 1040 Taliansky
- 1041 Japonský
- 1042 Kórejský
- 1043 Holandský
- 1045 Poľský
- 1046 Portugalský (Brazília)
- 1049 Ruský
- 1051 Slovenský
- 1053 Švédsky
- 1055 Turecký

1058 Ukrajinský

1061 Estónsky

1066 Vietnamský

2052 Čínština (zjednodušená)

\*Počet jazykov rozhrania, ktoré sú k dispozícii, závisí od typu vášho distribučného balíka.

Príkaz /V"<command line>" sprostredkuje špecifikovaný príkazový riadok priamo súboru **msiexec.exe**. Namiesto slov "command line" (príkazový riadok) môžete špecifikovať nasledujúce hodnoty:

INSTALLDIR="<destination path>" definuje cestu k priečinku, do ktorého sa nainštaluje program ABBYY FineReader 12.

NO\_WEB\_ALLOWED=Yes - zakáže poskytovať informácie o vybratých nastaveniach programu ABBYY FineReader 12 spoločnosti ABBYY prostredníctvom Internetu.

NO\_INTEGRATION=Yes - zakáže integráciu programu ABBYY FineReader 12 s aplikáciami balíka Microsoft Office a Windows Explorer.

NO\_MSWORD\_INTEGRATION=Yes - zakáže integráciu programu ABBYY FineReader 12 s programom Microsoft Word.

NO\_MSOUTLOOK\_INTEGRATION=Yes - zakáže integráciu programu ABBYY FineReader 12 s programom Microsoft Outlook.

NO\_MSEXCEL\_INTEGRATION=Yes - zakáže integráciu programu ABBYY FineReader 12 s programom Microsoft Excel.

NO\_EXPLORER\_INTEGRATION=Yes - zakáže integráciu programu ABBYY FineReader 12 s Windows Explorer.

NO\_SHCTDESKTOP=Yes - zakáže vytvárať ikony programu ABBYY FineReader 12 na pracovnej ploche.

NO\_SSR\_STARTUP=Yes - zakáže spustenie programu ABBYY Screenshot Reader pri spustení systému.

NO\_CHECK\_UPDATES=Yes - zakáže kontrolu dostupnosti aktualizácií.

NO\_BCR=Yes - zakáže inštaláciu programu ABBYY Business Card Reader.

NO\_HF=Yes - zakáže inštaláciu ABBYY Hot Folder.

MARKETING\_TIPS\_ALLOWED=No - zakáže zobrazovanie reklamných správ.

Napr.:

## Setup.exe /qn /L1049 /v INSTALLDIR="C:\ABBYY FineReader 12" NO\_WEB\_ALLOWED=Yes

Tým sa nainštaluje program ABBYY FineReader 12 do priečinka C:\ABBYY FineReader 12. Ponuky, dialógové okná a ďalšie prvky rozhrania budú v ruštine. Informácie o zvolených nastaveniach programu ABBYY FineReader sa nebudú odosielať spoločnosti ABBYY prostredníctvom Internetu. Kombinácia jazykov OCR, ktoré sú k dispozícii, závisí od typu distribučného balíčka.

## Odinštalovanie programu ABBYY FineReader 12 v tichom režime

msiexec /x {F12000CE-0001-0000-0000-074957833700}

## Používanie služby Active Directory

Systémy Microsoft Windows Server 2003 a neskoršie obsahujú integrovanú adresárovú službu **Active Directory**, ktorej súčasťou je funkcia Group **Policy (Skupinová politika)**. Modul inštalácie softvéru, ktorý je súčasťou funkcie Group Policy (Skupinová politika), vám umožní nainštalovať softvérovú aplikáciu naraz na niekoľko pracovných staníc.

Služba Active Directory umožňuje tri hlavné spôsoby inštalácie:

- Publish to User (Vydať pre používateľa)
- Assign to User (Priradiť používateľovi)
- Assign to Computer (Priradit' počítaču)

Inštalácia programu ABBYY FineReader 12 prebieha spôsobom Assign to Computer (Priradit' počítaču).

#### Dôležité!

- 1. Aby bola inštalácia programu ABBYY FineReader 12 úspešne dokončená, je potrebné pracovnú stanicu po inštalácií reštartovať.
- 2. Spôsoby inštalácie **Publish to User (Vydať pre používateľa)** a **Assign to User (Priradiť používateľovi)** nie sú podporované.

## Príklad: Nasadenie programu ABBYY FineReader 12 pomocou služby Active Directory

Príklad uvádza nasadenie v systéme Microsoft Windows Server 2008 R2.

Program je inštalovaný na jeden počítač domény alebo na skupinu počítačov:

1. Vytvorte administrátorské umiestnenie (pozri <u>Krok 1. Administrátorská inštalácia</u>) alebo administrátorské umiestnenie pre viacerých používateľov (pozri <u>Vytvorenie administrátorského umiestnenia</u> <u>pre viacerých používateľov</u>).

- 2. Spustením **gpmc.msc** otvorte konzolu **Group Policy Management** (Správa skupinovej politiky).
- 3. Pravým tlačidlom myši kliknite na organizačnú jednotku, ktorá obsahuje počítač alebo skupinu počítačov, kam chcete nainštalovať program ABBYY FineReader 12.

#### 4. V kontextovej ponuke vyberte možnosť Create a GPO in this domain, and Link it here....

| 🛃 Group Policy Management                                                                                                    |                                     |  |
|----------------------------------------------------------------------------------------------------|-------------------------------------|--|
| 🔜 File Action View Window Help                                                                                                    | _ B ×                               |  |
| 🗢 🔿 🙍 📋 🗎 🖾 🧟                                                                                                    |                                     |  |
| Group Policy Management       BR2.frtest         Image: Domains       Image: Domains         Image: Default       Image: Default         Image: Default       Image: Default         Image: Default       Imag | Group Policy Inheritance Delegation |  |
| Help                                                                                                    |                                     |  |
| Greate a GPO in this domain and link it to this container                                                                                                    |                                     |  |

5. Vložte popisný názov a kliknite na tlačidlo **OK**.

| New GPO             | X         |
|---------------------|-----------|
| <u>N</u> ame:       |           |
| FR12CE installation |           |
| Source Starter GPO: |           |
| (none)              |           |
|                     | OK Cancel |

- 6. Pravým tlačidlom myši kliknite na objekt **Group Policy (Skupinová politika)**, ktorý ste práve vytvorili, a zvoľte možnosť **Edit (Upraviť)**.
- V okne Group Policy Object Editor (Editor objektov skupinovej politiky) kliknite na Computer Configuration>Software Settings>Software Installation (Konfigurácia počítača>Nastavenia softvéru>Inštalácia softvéru).
- 8. V kontextovej ponuke zvoľte možnosť New/Package... (Nové/Balík...).

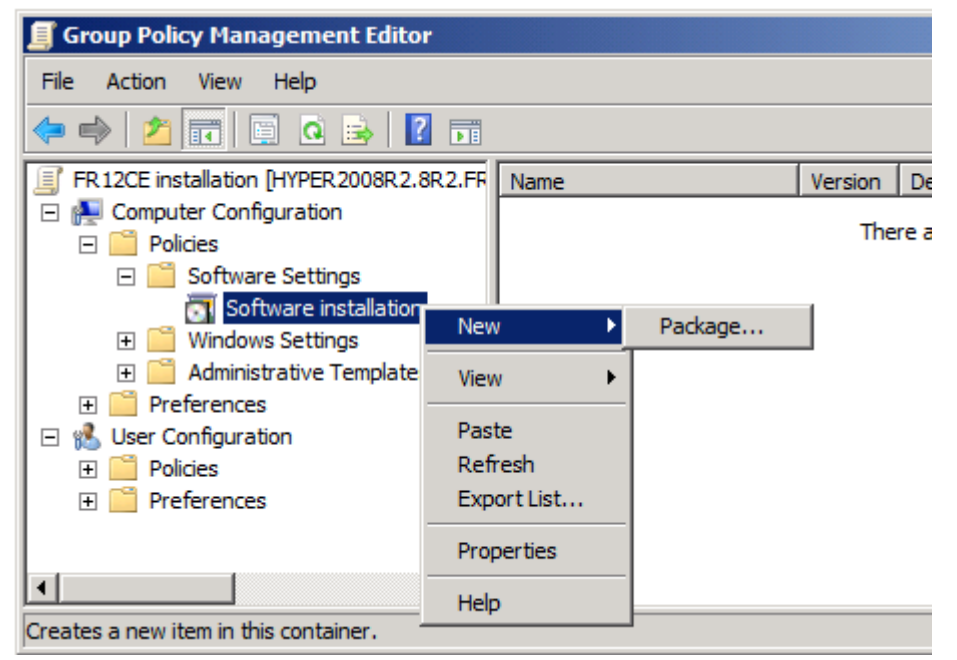

- 9. Uveď te sieť ovú cestu k súboru **ABBYY FineReader 12 Corporate.msi**, ktorý sa nachádza v priečinku administrátorskej inštalácie na serveri (pozri <u>Krok 1. Administrátorská inštalácia</u>).
- 10. Ako metódu nasadenia zvoľte **Advanced (Spresniť)**.

| Deploy Software                                                                                                | <u>? ×</u> |  |
|----------------------------------------------------------------------------------------------------|------------|--|
| Select deployment method:                                                                                      |            |  |
| C <u>P</u> ublished                                                                                            |            |  |
| C Assigned                                                                                                    |            |  |
| • Advanced                                                                                                    |            |  |
| Select this option to configure the Published or Assigned options,<br>and to apply modifications to a package. |            |  |
|                                                                                                    | OK Cancel  |  |

11. V dialógovom okne, ktoré sa otvorí, kliknite na kartu **Modifications (Úpravy)** a potom kliknite na tlačidlo **Add... (Pridať...).** 

| ABBYY FineReader 12 Corporate Propertie                                                                                                    | :5                | ? ×                 |
|----------------------------------------------------------------------------------------------------|-------------------|---------------------|
| General Deployment Upgrades Categorie                                                                                                    | 8 Modifications   | Security            |
| Modifications or transforms allow you to customize the package and are<br>applied to the package in the order shown in the following list: |                   |                     |
| Modifications:                                                                                                    |                   |                     |
|                                                                                                    |                   | M <u>o</u> ve Up    |
|                                                                                                    | h                 | vlo <u>v</u> e Down |
|                                                                                                    |                   |                     |
|                                                                                                    |                   |                     |
|                                                                                                    |                   |                     |
|                                                                                                    |                   |                     |
| Add                                                                                                    |                   |                     |
| Important! Do not press OK until all transforms are added and ordered                                                                      |                   |                     |
| correctly. For more information, right-click on<br>then click What's this?                                                                 | the Modifications | list box, and       |
|                                                                                                    |                   |                     |
|                                                                                                    |                   |                     |
|                                                                                                    | ОК                | Cancel              |

12. Vyberte jazyk rozhrania, ktorý má po nainštalovaní na pracovných staniciach program ABBYY FineReader používať. Súbory jazyka rozhrania sa nachádzajú v priečinku administrátorskej inštalácie na serveri.

Názvy súborov s príslušnými jazykmi:

| ,        | , , ,                  |
|----------|------------------------|
| 1026.mst | Bulharský              |
| 1028.mst | Čínština (tradičná)    |
| 1029.mst | Český                  |
| 1030.mst | Dánsky                 |
| 1031.mst | Nemecký                |
| 1032.mst | Grécky                 |
| 1033.mst | Anglický               |
| 1034.mst | Španielsky             |
| 1036.mst | Francúzsky             |
| 1038.mst | Maďarský               |
| 1040.mst | Taliansky              |
| 1041.mst | Japonský               |
| 1042.mst | Kórejský               |
| 1043.mst | Holandský              |
| 1045.mst | Poľský                 |
| 1046.mst | Portugalský (Brazília) |
| 1049.mst | Ruský                  |
| 1051.mst | Slovenský              |
| 1053.mst | Švédsky                |
| 1055.mst | Turecký                |
|          |                        |

| súbor 1049.mg  | st.                                                                            |
|----------------|--------------------------------------------------------------------------------|
| Napr.: Ak chce | te nainštalovať program ABBYY FineReader s ruským jazykovým rozhraním, vyberte |
| 2052.mst       | Čínština (zjednodušená)                                                        |
| 1066.mst       | Vietnamský                                                                     |
| 1061.mst       | Estónsky                                                                       |
| 1058.mst       | Ukrajinský                                                                     |

Použitie skupinových pravidiel pre zmenu rozhrania programu ABBYY FineReader 12

Položky ponuky, ktoré si vyžadujú prístup k Internetu, môžu byť v programe ABBYY FineReader 12 deaktivované. Tieto položky sú uvedené nasledovne:

Enable 'ABBYY Website' menu item: otvorí stránku spoločnosti ABBYY v okne prehľadávača Enable 'Check for Updates' menu item: kontroluje on-line dostupnosť aktualizácií programu ABBYY FineReader 12

Enable 'Send Feedback' menu item: otvorí okno prehľadávača s formulárom pre odoslanie spätnej väzby spoločnosti ABBYY

Enable Usage Statistics: umožní zúčastniť sa programu na zvýšenie zákazníckej spokojnosti

Enable 'Activate...' menu item: začne aktivačný proces ABBYY FineReader 12

Enable 'Register...' menu item: začne registračný proces ABBYY FineReader 12

Enable 'Buy...' menu item: v okne prehľadávača otvorí internetový obchod spoločnosti ABBYY

Enable loading marketing tips from the ABBYY servers: z webu načíta tipy pre používanie programu ABBYY FineReader 12

Enable loading updates from the Web: umožní preberanie aktualizácií

**Dôležité!** Pre získanie súboru s týmito nastaveniami musíte kontaktovať oddelenie technickej podpory. Súbor bude mať príponu \*.adm.

Zmenu rozhrania programu ABBYY FineReader 12 vykonáte vykonaním nasledujúcich krokov:

- Otvorte konzolu Group Policy Management (Správa politiky skupiny) (podrobnosti sú uvedené v krokoch 4 – 6 <u>Príklad: Nasadenie programu ABBYY FineReader 12 pomocou služby Active</u> <u>Directory</u>).
- V okne Group Policy Management Editor (Editor správy politiky skupiny) kliknite na položku User Configuration>Policies>Administrative Templates>Add/Remove Templates... (Konfigurácia používateľa>Politiky>Správcovské šablóny>Pridať/Odstrániť šablóny...) a otvorte súbor s príponou \*.adm, ktorý ste získali.

| <u>I</u>                                                                                                    | Group Policy Management Editor                                                                                                    |
|----------------------------------------------------------------------------------------------------|----------------------------------------------------------------------------------------------------|
| File Action View Help                                                                                                    |                                                                                                    |
| 🗢 🔿   🚈 💼   🔒   🛛 🖬   🍸                                                                                                    |                                                                                                    |
| <ul> <li>FR12 [HYPERSERVER2012R2.OTK.FRTEST] Policy</li> <li>Computer Configuration</li> <li>Policies</li> <li>Software Settings</li> <li>Software installation</li> <li>Windows Settings</li> <li>Administrative Templates: Policy definitions (</li> <li>Preferences</li> <li>Vindows Settings</li> <li>Software Settings</li> <li>Software Settings</li> <li>Software Settings</li> <li>Software Settings</li> <li>Software Settings</li> <li>Control Pane</li> <li>Desktop</li> <li>Network</li> <li>Shared Folde</li> <li>System</li> <li>System</li> <li>System</li> <li>System</li> <li>Preferences</li> </ul> | Administrative Templates: Policy definitions (ADMX files) Select an item to view its description. Select an item to view its description. Control Panel Control Panel Desktop Network Shared Folders Start Menu and Taskbar System Windows Components All Settings |

 Po otvorení súboru sa zobrazí priečinok s názvom Classic Administrative Templates (ADM) (Klasické správcovské šablóny (ADM)) v okne Group Policy Management Editor (Editor správy politiky skupiny). Tento priečinok obsahuje súbor s príponou \*.adm.

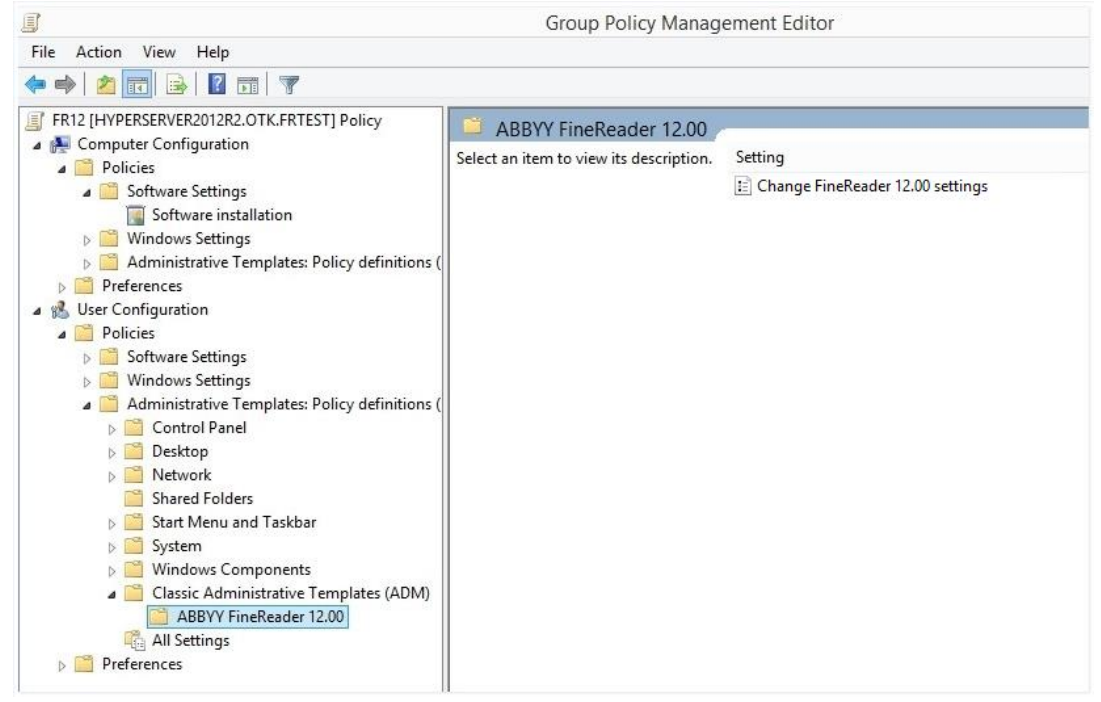

4. Vyberte príkaz, ktorý chcete odstrániť z rozhrania programu ABBYY FineReader 12 a kliknite na **OK**.

| Change FineRead                  | er 12.00 settings                                      |   |          |         |              |     |     | ×        |
|----------------------------------|--------------------------------------------------------|---|----------|---------|--------------|-----|-----|----------|
| 📷 Change FineRead                | er 12.00 settings                                      |   | Previous | Setting | Next Setting | J   |     |          |
| ○ Not <u>C</u> onfigured         | Comment:                                               |   |          |         |              |     |     | ^        |
| • <u>E</u> nabled                |                                                        |   |          |         |              |     |     |          |
| O <u>D</u> isabled               | Cummented and                                          |   |          |         |              |     |     | ~        |
|                                  | supported on:                                          |   |          |         |              |     |     | $\hat{}$ |
| Options:                         |                                                        |   | He       | elp:    |              |     |     |          |
| Enable 'ABBYY We                 | bsite' menu item                                       |   |          |         |              |     |     | ^        |
| Enable 'Check for U              | Jpdates' menu iter                                     | n |          |         |              |     |     |          |
| Enable 'Send Feedback' menu item |                                                        |   |          |         |              |     |     |          |
| Enable Usage Statistics          |                                                        |   |          |         |              |     |     |          |
| Enable 'Activate'                | Enable 'Activate' menu item                            |   |          |         |              |     |     |          |
| Enable 'Register'                | Enable 'Register' menu item                            |   |          |         |              |     |     |          |
| Enable 'Buy' men                 | Enable 'Buy' menu item                                 |   |          |         |              |     |     |          |
| Enable loading ma                | ☑ Enable loading marketing tips from the ABBYY servers |   |          |         |              |     |     |          |
| Enable loading up                | dates from the We                                      | 0 |          |         |              |     |     |          |
|                                  |                                                        |   |          |         |              |     |     |          |
|                                  |                                                        |   |          |         |              |     |     |          |
|                                  |                                                        |   |          |         |              |     |     |          |
|                                  |                                                        |   |          |         |              |     |     | $\vee$   |
|                                  |                                                        |   |          | OK      | Cano         | el: | App | bly      |

5. Pre uloženie vami vykonaných zmien aktualizujte skupinové pravidlá na serveri a na pracovnej stanici reštartujte program ABBYY FineReader 12.

**Poznámka:** Vyššie uvedené možnosti je takisto možné deaktivovať v ABBYY Hot Folder, ABBYY Business Card Reader a ABBYY Screenshot Reader. Pre získanie súborov \*.adm pre tieto produkty kontaktujte technickú podporu.

# Používanie servera Microsoft System Center Configuration Manager (SCCM)

Microsoft System Center Configuration Manager automatizuje nasadenie softvéru v sieti LAN, a preto nie je potrebné nasadzovať softvér priamo tam, kde ho chcete nainštalovať (počítače, skupiny alebo servery).

Nasadenie softvéru pomocou služby SCCM prebieha v troch krokoch:

- 1. Príprava programu ABBYY FineReader 12 na automatizovanú inštaláciu (vytvorenie tzv. automatickej inštalácie)
- 2. Vytvorenie skriptu nasadenia, t. j. výber parametrov inštalácie:
  - názvy počítačov
  - čas inštalácie
  - podmienky pre inštaláciu
- 3. Inštalácia softvéru na špecifikované počítače pomocou služby SCCM v súlade s parametrami inštalácie určenými v skripte.

## Príklad: Nasadenie programu ABBYY FineReader 12 pomocou služby SCCM

1. Vytvorte administrátorské umiestnenie (pozri <u>Krok 1. Administrátorská inštalácia</u>) alebo administrátorské umiestnenie pre viacerých používateľov (pozri <u>Vytvorenie administrátorského umiestnenia</u> <u>pre viacerých používateľov</u>).

- 2. V konzole SCCM Administrator Console zvoľte položku Packages (Balíky).
- 3. V ponuke Action (Akcia) vyberte New>Package (Nové>Balík).

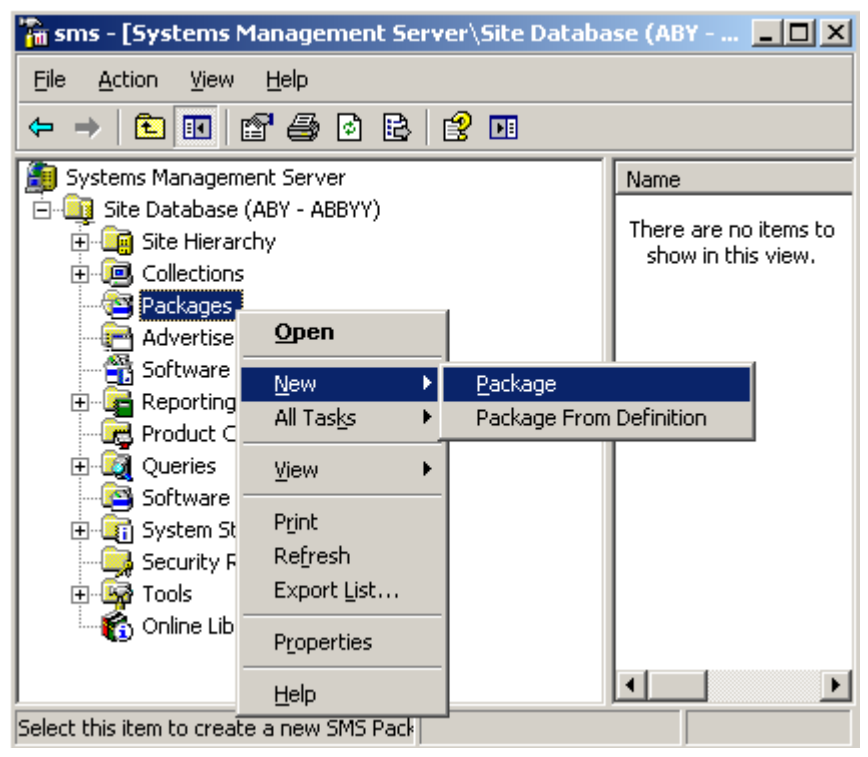

4. Otvorí sa dialógové okno **Package Properties (Vlastnosti balíka)**. Vyberte v ňom požadované vlastnosti.

| Package Properties         | 5                                | <u>? ×</u>           |
|----------------------------|----------------------------------|----------------------|
| Distribution Se<br>General | ettings Reporting<br>Data Source | Security Data Access |
| 💾 [АВВҮҮ                   | FineReader                       | Change <u>I</u> con  |
| <u>N</u> ame:              | FineReader                       |                      |
| ⊻ersion:                   | 12                               |                      |
| <u>P</u> ublisher:         | АВВҮҮ                            |                      |
| Language:                  | English                          |                      |
| <u>C</u> omment:           |                                  |                      |
|                            |                                  |                      |
|                            | DK Cancel <u>A</u> pp            | ly Help              |

- 5. Kliknite na kartu **Data Source (Zdroj údajov)**.
- 6. Presvedčte sa, že nie je zvolená možnosť **This package contains source files (Tento balík obsahuje zdrojové súbory)** a kliknite na **OK**.
- 7. V balíku, ktorý ste práve vytvorili, zvoľte možnosť **Programs (Programy)**.
- 8. V ponuke Action (Akcia) vyberte New>Program (Nové>Program).

| 🚡 sm     | s - [Systems Man                                                                                                    | agement Server\Si                                                                      | te D | atabase ( 💶 🗙                            |  |
|----------|----------------------------------------------------------------------------------------------------|----------------------------------------------------------------------------------------|------|------------------------------------------|--|
| Eile     | Action View He                                                                                                    | elp                                                                                    |      |                                          |  |
| ÷ =      | Open                                                                                                    | ð 🖻 😫 🖬                                                                                |      |                                          |  |
| 🥭 S;     | <u>N</u> ew ▶                                                                                                    | <u>P</u> rogram                                                                        |      | Name 🛆 🛛 R                               |  |
|          | Print<br>Refresh<br>Export List<br>Help<br>ABBYY Fine<br>Access<br>Progra<br>Advertisements<br>Software Mete<br>Product Compli<br>Queries<br>Software Upda | ABBYY)<br>ings<br>Reader<br>Accounts<br>ution Points<br>s<br>ring Rules<br>ance<br>tes |      | There are no items to show in this view. |  |
| t t      | - Security Rights                                                                                                    |                                                                                        | •    | •                                        |  |
| Select t | Select this item to create a new Sf                                                                                                    |                                                                                        |      |                                          |  |

- 9. Na karte General (Všeobecné) dialógového okna Program Properties (Parametre programu):
  - Vložte popisný názov programu do poľa Name (Názov)
  - Vpíšte setup.exe /q do poľa Command Line (Príkazový riadok)
  - Do poľa Start in (Spustiť v) vložte cestu k priečinku administrátorskej inštalácie (napr. \\MyFileServer\Distribs\ABBYY FineReader 12)

| Program Properties     |                              | <u>? ×</u>       |
|------------------------|------------------------------|------------------|
| General Requirements   | Environment Advanced Windows | Installer        |
| <u>N</u> ame:          | Silent                       | nge <u>I</u> con |
| <u>C</u> omment:       |                              | A                |
| Co <u>m</u> mand line: | setup.exe /q                 | Browse           |
| <u>S</u> tart in:      | \\2003t\AdminSetup           |                  |
| <u>R</u> un:           | Normal                       | <b>•</b>         |
| After running:         | No action required           | <b>.</b>         |
| Category:              |                              | <b>_</b>         |
|                        |                              |                  |
| <u>ОК</u>              | Cancel <u>Apply</u>          | Help             |

- 10. Na karte Environment (Prostredie) dialógového okna Program Properties (Parametre programu):
  - Vyberte možnosť Run with administrative rights (Spustiť s právami správcu)
  - Presvedčte sa, že je označená možnosť Runs with UNC name (Spúšťa sa s názvom vo formáte UNC)

| Program Properties                                                                                                    |  |  |  |  |  |
|----------------------------------------------------------------------------------------------------|--|--|--|--|--|
| General Requirements Environment Advanced Windows Installer                                                                               |  |  |  |  |  |
| A program may require certain conditions to be true before it can run.<br>Specify the conditions that must be met for the program to run. |  |  |  |  |  |
| Program can run: Only when a user is logged on                                                                                            |  |  |  |  |  |
| Run mode                                                                                                    |  |  |  |  |  |
| Run with us <u>e</u> r's rights                                                                                                    |  |  |  |  |  |
| <u>B</u> un with administrative rights                                                                                                    |  |  |  |  |  |
| Use Software Installation Account                                                                                                    |  |  |  |  |  |
| Allow users to interact with this program                                                                                                 |  |  |  |  |  |
| Drive mode                                                                                                    |  |  |  |  |  |
| Runs with <u>U</u> NC name                                                                                                    |  |  |  |  |  |
| O Requires drive letter                                                                                                    |  |  |  |  |  |
| C Requires specific drive letter:                                                                                                    |  |  |  |  |  |
| Reconnect to distribution point at logon                                                                                                  |  |  |  |  |  |
| OK Capcel Apply Help                                                                                                    |  |  |  |  |  |
|                                                                                                    |  |  |  |  |  |

- 11. Ak je to potrebné, zmeňte nastavenie poľa **Program can run (Program sa môže spustiť)** a kliknite na tlačidlo **OK**.
- 12. Môžete použiť aj sprievodcu **Distribute Software Wizard (Sprievodca distribúciou softvéru)**. Ak chcete spustiť sprievodcu, v ponuke **Action (Akcia)** vyberte **All Tasks>Distribute Software (Všetky úlohy>Distribúcia softvéru)**a riaďte sa pokynmi sprievodcu.

Dôležité! Nie je možné vytvárať distribučné body.

# Inštalácia programu ABBYY FineReader 12 na terminálovom serveri

Kompatibilita programu ABBYY FineReader 12 bola testovaná s riešeniami Citrix XenApp 6.5 aj Windows Server 2008R2 a Windows Remote Desktop Services 7.0. Obe riešenia možno používať so všetkými verziami programu ABBYY FineReader 12. Aby však mohli ABBYY FineReader používať súčasne viacerí používatelia, je potrebné používať verziu **ABBYY FineReader 12 Corporate** a **súčasné** licencie.

ABBYY FineReader 12 nepodporuje vysielanie prúdu údajov.

1. Vykonajte administrátorskú inštaláciu.

Aplikácie License Server a License Manager môžete nainštalovať na ľubovoľný počítač v lokálnej sieti. Podrobné informácie nájdete v časti <u>Krok 1. Administrátorská inštalácia</u>.

- 2. Spustite správcu licencií License Manager.
- 3. V správcovi licencií License Manager pridajte všetky svoje licencie.
- 4. Nainštalujte program ABBYY FineReader 12 z priečinka administrátorskej inštalácie na terminálový server.

ABBYY FineReader sa nainštaluje na terminálový server, akoby šlo o pracovnú stanicu. Teraz získajú viacerí používatelia vzdialený prístup ku klientskej časti aplikácie.

Poznámka: Aplikáciu License Server môžete nainštalovať aj na terminálový server.

## Nastavenie aplikácie Windows RemoteApp

Uistite sa, že máte program ABBYY FineReader 12 nainštalovaný na serveri.

- 1. V menu Server Manager vyberte Roles>Remote Desktop Services>RemoteApp Manager (Roly>Služby vzdialenej pracovnej plochy>Správca RemoteApp.
- 2. Kliknite na možnosť Add RemoteApp Programs (Pridať programy RemoteApp).
- 3. V zozname nainštalovaných aplikácií vyberte ABBYY FineReader 12.

| RemoteApp Wizard                                                                                                    | ×          |
|----------------------------------------------------------------------------------------------------|------------|
| Choose programs to add to the RemoteApp Programs list<br>Select the programs that you want to add to the RemoteApp Programs list. You<br>can also configure individual RemoteApp properties, such as the icon to display. |            |
|                                                                                                    | _          |
| Name                                                                                                    | -          |
| ABBYY FineReader 12                                                                                                    |            |
| ABBYY FineReader License Manager                                                                                                    |            |
| ABBYY Hot Folder                                                                                                    |            |
| ABBYY Screenshot Reader                                                                                                    |            |
| Application Definition Tool                                                                                                    |            |
| Calculator                                                                                                    |            |
| Character Map                                                                                                    |            |
| Citrix AppCenter                                                                                                    |            |
| Citrix SSL Relay Configuration Tool                                                                                                    |            |
| Citrix Web Interface Management                                                                                                    |            |
|                                                                                                    |            |
|                                                                                                    | <b>-</b> 1 |
|                                                                                                    | <u> </u>   |
| Select All Select None Properties Browse                                                                                                    |            |
| < Back Next > Cance                                                                                                    | 3          |

## Nastavenie aplikácie Citrix XenApp

V rámci aplikácie Citrix XenApp používajte časti "Installed application" (Nainštalovaná aplikácia) a "Accessed from a server" (Prístup zo a servera). Na všetkých serveroch v rámci farmy Citrix musí byť nainštalovaná verzia ABBYY FineReader 12 Corporate. Okrem toho musíte vytvoriť licenčný server spravujúci dostatočný počet súčasných licencií. Budete potrebovať minimálne toľko licencií, koľko je používateľov, ktorí budú mať prístup k programu ABBYY FineReader 12 v stanovenom čase.

Postup pri nastavovaní aplikácie Citrix XenApp:

- 1. Otvorte Citrix AppCenter (pre verziu 6.5).
- 2. Vyberte serverovú farmu, v rámci ktorej má byť spustený program ABBYY FineReader 12.
- 3. Vyberte Action>Publish application (Akcia>Vydať aplikáciu).
- 4. V kroku Name (Názov) napíšte názov a opis aplikácie.
- 5. V kroku Type (Typ) vyberte Application (Aplikácia).
- 6. V ponuke **Application type (Typ aplikácie)** vyberte **Accessed from a server (Prístup zo servera)**.
- 7. V rozbaľovacom zozname Server application type (Typ aplikácie servera) vyberte položku Installed application (Nainštalovaná aplikácia).

| ABBYY FineReader 12 - Publis              | h Application (3/8)                                                                                         | × |  |
|-------------------------------------------|----------------------------------------------------------------------------------------------------|---|--|
| CİTRIX'                                   |                                                                                                    |   |  |
| <b>Type</b><br>View the application type. | To change the type, use the Change application type task.                                                   |   |  |
| Steps                                     | Choose the type of application to publish.                                                                  |   |  |
| ✓ Welcome                                 | C Server desktop                                                                                            |   |  |
| Basic                                     | C Content                                                                                                   |   |  |
| ✓ Name                                    | Application                                                                                                 |   |  |
| ▶ Туре                                    | Application type                                                                                            |   |  |
| Location                                  | Accessed from a server                                                                                      |   |  |
| Servers                                   | C Streamed if possible, otherwise accessed from a server                                                    |   |  |
| Users                                     | Server application type:                                                                                    |   |  |
| Shortcut<br>presentation                  |                                                                                                    |   |  |
| Publish immediately                       | C Streamed to client                                                                                        |   |  |
|                                           | Note: To change the application type after publishing it, you must use the Change Application<br>Type task. |   |  |
|                                           | Quick Help                                                                                                  | 7 |  |
|                                           | Grants users access to a single application already installed on your servers.                              |   |  |
|                                           |                                                                                                    |   |  |
|                                           |                                                                                                    |   |  |
|                                           |                                                                                                    |   |  |
|                                           |                                                                                                    |   |  |
|                                           | < Back Next > Cancel                                                                                        |   |  |

8. V kroku Location (Umiestnenie) nastavte cestu k súboru FineReader.exe.

| ABBYY FineReader 12 - Publis                    | sh Application (4/8)                                                                                                    | × |
|-------------------------------------------------|----------------------------------------------------------------------------------------------------|---|
| Location<br>Select and configure the re         | esource being published.                                                                                                    | - |
| Steps<br>✓ Welcome<br>Basic                     | Enter the application location<br>Enter the command line for the application you want to publish. You can also specify a<br>default working directory for users. <u>More</u> |   |
| ✓ Name                                          | "C:\Program Files (x86)\ABBYY FineReader 12\FineReader.exe"                                                                                                    |   |
| Location     Servers     Users                  | Working directory:<br>C:\Program Files (x86)\ABBYY FineReader 12<br>Browse                                                                                                   |   |
| Shortcut<br>presentation<br>Publish immediately |                                                                                                    |   |
|                                                 |                                                                                                    |   |
|                                                 |                                                                                                    |   |
|                                                 |                                                                                                    |   |
|                                                 | < Back Next > Cancel                                                                                                    |   |

- 9. Vyberte servery, na ktorých bude spustený program ABBYY FineReader 12, a používateľov, ktorí budú mať prístup k programu ABBYY FineReader 12.
- 10. V poslednom kroku môžete umiestniť ikonu vydanej aplikácie na pracovnú plochu a do ponuky **Start** (Štart).

## Najčastejšie kladené otázky

## Ako zmením nastavenia sieťových pripojení?

Môžete zmeniť nastavenia pripojení používané na komunikáciu medzi licenčným serverom License Server, správcom licencií License Manager a pracovnými stanicami.

## Nastavenie sieťového pripojenia

1. Pre nastavenie sieť ového pripojenia použite nasledujúci súbor

%programfiles%\Common Files\ABBYY\FineReader\12.00\Licensing\CE\Licensing.ini Tento súbor sa nachádza na počítači s nainštalovanou aplikáciou License Server.

- 2. Vo vyššie uvedenom súbore zmeňte požadované parametre:
  - Protokol pripojenia
     Podrobné informácie nájdete v časti <u>Nastavenie protokolu pripojenia</u>·
  - Port pripojenia
     Podrobné informácie nájdete v časti <u>Nastavenie portu pripojenia</u>.

Napr.:

[Licensing]

ConnectionProtocolType=TCP\IP

ConnectionEndpointName=81

**Poznámka**: Uistite sa, že vaša brána firewall nebráni programu **%programfiles%\Common Files\ABBYY\FineReader\12.00\Licensing\CE\NetworkLicenseServer.exe** v prístupe na uvedený port.

#### 3. Skopírujte súbor Licensing.ini

- do priečinka správcu licencií License Manager na všetkých počítačoch, kde bol správca licencií License Manager nainštalovaný (štandardne sa správca licencií inštaluje do priečinka %programfiles% \ABBYY FineReader 12 License Server)
- do priečinka administrátorskej inštalácie, kde je umiestnený súbor FineReader.exe, napr. **\\MyFileServer\Distribs\ABBYY FineReader 12**.

**Dôležité!** Aby sa uplatnili vykonané zmeny, je potrebné reštartovať licenčnú službu ABBYY FineReader 12 CE Licensing Service.

4. Nainštalujte program ABBYY FineReader na pracovných staniciach.

Podrobné informácie nájdete v časti <u>Krok 3. Inštalácia programu ABBYY FineReader 12 na pracovné</u> <u>stanice</u>.

**Poznámka:** Ak je program ABBYY FineReader na pracovných staniciach už nainštalovaný, opravte program ABBYY FineReader na všetkých pracovných staniciach. Podrobné pokyny sú uvedené v časti *Ako opravím program ABBYY FineReader 12 na pracovných staniciach?* 

## Nastavenie protokolu pripojenia

## [Licensing]

## ConnectionProtocolType=[TCP\IP | NAMED PIPES]

Tento parameter umožňuje určiť protokol, ktorý sa použije (TCP\IP), alebo pomenované presmerovania (Named Pipes). Tieto informácie budú využívať:

- správca licencií License Manager na prístup k licenčnému serveru License Server
- pracovné stanice na prístup k licenčnému serveru License Server pri inštalácii alebo oprave programu ABBYY FineReader na pracovných staniciach

Predvolene sa používajú Named Pipes (Pomenované presmerovania).

## Nastavenie portu pripojenia

## [Licensing]

**ConnectionEndpointName=[port number for TCP\IP | channel name for Named Pipes]** Tento parameter umožňuje určiť číslo portu pre protokol pripojenia alebo názov kanála pre pomenované presmerovania (Named Pipes). Tieto informácie budú využívať:

- správca licencií License Manager na prístup k licenčnému serveru License Server
- pracovné stanice na prístup k licenčnému serveru License Server pri inštalácii alebo oprave programu ABBYY FineReader na pracovných staniciach

**Poznámka:** Nemeňte názov už pomenovaného kanála pre protokol pomenovaných presmerovaní Named Pipes nastavený programom počas inštalácie licenčného servera License Server.

# Ako opravím program ABBYY FineReader 12 na pracovných staniciach?

Oprava programu ABBYY FineReader 12 v interaktívnom režime

Na pracovných staniciach vykonajte nasledovné:

- V ponuke Start>Control Panel (Štart>Ovládací panel) vyberte možnosť Programs and Features (Programy a súčasti).
   Poznámka: V systéme Microsoft Windows XP sa tento príkaz nazýva Add and Remove Programs (Pridanie alebo odstránenie programov).
- 2. V zozname nainštalovaných programov vyberte **ABBYY FineReader 12 Corporate** a kliknite na tlačidlo **Change (Zmeniť)**.
- 3. V dialógovom okne **Program Maintenance (Údržba programu)** vyberte možnosť **Repair (Opraviť)** a kliknite na tlačidlo **Next (Ďalej)**.
- 4. Postupujte podľa pokynov sprievodcu.

Oprava programu ABBYY FineReader 12 prostredníctvom príkazového riadka Na pracovnej stanici vykonajte nasledovný príkaz:

msiexec /f {F12000CE-0001-0000-0000-074957833700}

## Ako premenovať počítač, ktorý je hostiteľom licenčného servera License Server alebo premiestniť licenčný server na iný počítač?

Ak ste nasadili program ABBYY FineReader do lokálnej siete a potom zmenili názov počítača, ktorý je hostiteľom licenčného servera License Server alebo sa na licenčnom serveri vyskytla nečakaná chyba, vykonajte nasledovné:

Odstráňte aplikáciu License Server z počítača, na ktorom bol nainštalovaná.
 Poznámka: Ak je počítač nedostupný, pokračujte krokom 2.

a. V ponuke Start>Control Panel (Štart>Ovládací panel) vyberte možnosť Programs and Features (Programy a súčasti).

**Poznámka:** V systéme Microsoft Windows XP sa tento príkaz nazýva **Add and Remove Programs** (Pridanie alebo odstránenie programov).

b. V zozname nainštalovaných programov vyberte **ABBYY FineReader 12 CE License Server** a kliknite na tlačidlo **Remove (Odstrániť)**.

- 2. Licenčný server License Server nainštalujte na iný počítač, napr. na **\\NewServer**.
- 3. Na všetkých počítačoch, kde je nainštalovaný správca licencií License Manager, upravte alebo pridajte parameter

#### [Licensing]

NetworkServerName=<COMPUTER NAME> v súbore %Program Files%\ABBYY FineReader 12 License Server\LicenseManager.ini

Tento parameter vám umožní určiť názov servera, ku ktorému má mať správca licencií License Manager prístup. Určite napríklad

#### [Licensing]

#### NetworkServerName=MyComputerName

**Dôležité!** Aby sa uplatnili vykonané zmeny, je potrebné reštartovať aplikáciu ABBYY FineReader 12 CE Licensing Service.

- 4. Pridajte a aktivujte svoje licencie v aplikácii ABBYY FineReader 12 Corporate License Manager. Podrobnosti nájdete v súbore pomocníka aplikácie ABBYY FineReader License Manager.
- 5. V administrátorskom umiestnení otvorte priečinok ABBYY FineReader 12 a vytvorte tam súbor Licensing.ini .

Cesta do priečinka administrátorskej inštalácie bola definovaná už skôr, pri vytváraní administrátorského umiestnenia. Podrobné informácie nájdete v časti <u>Vytvorenie administrátorského</u> <u>umiestnenia</u>.

- Vo vytvorenom súbore Licensing.ini pridajte parameter NetworkServerName do časti [Licensing]. Tento parameter definuje názov servera, napr. [Licensing]
   NetworkServerName=MyComputerName
- Preinštalujte program ABBYY FineReader na pracovnej stanici. Vytvorí sa súbor s názvom
   <COMPUTER NAME>.ABBYY.LicServer. <COMPUTER NAME> je hodnota parametra
   NetworkServerName. Napríklad: MyComputerName.ABBYY.LicServer.
   Podrobnosti nájdete v časti <u>Krok 3. Inštalácia programu ABBYY FineReader 12 na pracovné stanice</u>.
- 8. Skopírujte súbor **<COMPUTER NAME>.ABBYY.LicServer** na ďalšie pracovné stanice. Tento súbor nájdete v priečinku:
  - %programdata%\ABBYY\FineReader\12.00\Licenses ak používate systém Windows Vista alebo novší, alebo v priečinku
  - %allusersprofile%\Application Data\ABBYY\FineReader\12.00\Licenses ak používate systém Microsoft Windows XP alebo starší

## Skupinová práca v sieti LAN

Program ABBYY FineReader 12 poskytuje nástroje a možnosti spracovania dokumentov v rámci lokálnej siete LAN.

# Spracovávanie jedného dokumentu programu ABBYY FineReader vo viacerých počítačoch

Keď je program ABBYY FineReader spustený v rámci lokálnej siete, na jednotlivých pracovných staniciach sú dostupné všetky nástroje a možnosti tohto programu.

Ak sa má dokument programu ABBYY FineReader používať súčasne na viacerých počítačoch v sieti LAN, treba brať do úvahy nasledovné:

- Na každom počítači by mala byť nainštalovaná samostatná kópia programu ABBYY FineReader 12.
- Všetci používatelia musia mať k dokumentu programu ABBYY FineReader plný prístup.
- Každý používateľ môže k dokumentu pridávať strany a upravovať ich.
- Strana dokumentu, ktorú spracováva jeden z používateľov, bude pre ostatných používateľov uzamknutá.
- Stavy strán si môžete prezrieť v okne Strany. Používatelia si môžu zobraziť, kto práve pracuje s určitou stranou (tzn. uvidia meno príslušného používateľa a počítača), či bola strana rozpoznaná alebo upravovaná a pod. Tieto informácie sa zobrazia v príslušných stĺpcoch okna Strany po zvolení zobrazenia Podrobnosti.
- Písma používané v dokumente programu ABBYY FineReader musia byť nainštalované na každom počítači. V opačnom prípade sa môže rozpoznaný text zobraziť nesprávne.

# Používanie rovnakých používateľských jazykov a slovníkov na viacerých počítačoch

V programe ABBYY FineReader 12 môžu rovnaké používateľské jazyky a slovníky súčasne používať viacerí používatelia.

## Zabezpečenie dostupnosti používateľských slovníkov a jazykov pre viacerých používateľov:

- 1. Vytvorte alebo otvorte dokument programu ABBYY FineReader a vyberte požadované možnosti skenovania a OCR pre daný dokument.
- 2. Pred vytvorením používateľského jazyka určite priečinok, do ktorého sa majú ukladať používateľské slovníky. Tento priečinok by mal byť prístupný pre všetkých používateľov na sieti.

**Poznámka:** Ak na počítači používate systém Windows XP, používateľské slovníky sa štandardne ukladajú do priečinka s cestou %Userprofile%\Application

Data\ABBYY\FineReader\12.00\UserDictionaries. Ak používate systém Microsoft Windows Vista alebo Windows 7, ukladajú sa do priečinka s cestou

 $\label{eq:linear} \end{tabular} \end{tabul$ 

#### Výber priečinka používateľského slovníka:

- 1. Vyberte Nástroje>Možnosti... a na karte Rozšírené dialógového okna Možnosti kliknite na tlačidlo Používateľské slovníky...
- 2. Kliknite na Prehľadávať... a vyberte požadovaný priečinok.
- 3. Uložte používateľské vzory a jazyky do súboru \*.fbt:
  - 1. Vyberte Nástroje>Možnosti... a kliknite na kartu Čítať dialógového okna Možnosti.
  - 2. V okne Používateľské vzory a jazyky kliknite na tlačidlo Uložiť do súboru...
  - 3. V dialógovom okne **Uložiť možnosti** zvoľte názov pre súbor \*.fbt a priečinok, kam sa má súbor uložiť. Tento priečinok by mal byť prístupný pre všetkých používateľov na sieti.

 Kedykoľvek odteraz používatelia vytvoria nový dokument programu ABBYY FineReader, budú si musieť načítať používateľské vzory a jazyky zo súboru \*.fbt uloženého v kroku 3 a uviesť cestu k priečinku z kroku 2, v ktorom sú uložené používateľské slovníky.

**Dôležité!** Aby používatelia získali prístup k používateľským slovníkom, vzorom a jazykom, musia mať povolenie čítať a zapisovať do priečinkov, v ktorých sú tieto položky uložené.

## Zoznam dostupných používateľských jazykov môžete zobraziť v dialógovom okne **Editor jazykov** (vyberte **Nástroje>Editor jazykov...** a zobrazte možnosť **Používateľské jazyky**).

Ak s používateľským jazykom pracuje viacero používateľov, je k dispozícii "len na čítanie". To znamená, že používatelia nebudú môcť meniť vlastnosti používateľského jazyka. Slová však možno pridávať a odstraňovať z používateľského slovníka používaného na viacerých počítačoch v sieti LAN.

Keď určitý používateľ upravuje slovník, tento slovník je pre iných používateľov k dispozícii "len na čítanie". To znamená, že ho môžu používať pri rozpoznávaní OCR a kontrole pravopisu, ale nemôžu doň pridávať ani z neho odstraňovať slová.

Všetky zmeny, ktoré používateľ v používateľskom slovníku vykoná, budú k dispozícii pre všetkých ostatných používateľov, ktorí si zvolili priečinok s týmto slovníkom. Tieto zmeny sa uplatnia až po reštartovaní programu ABBYY FineReader.

## Technická podpora

V prípade akýchkoľvek otázok týkajúcich sa inštalácie alebo používania programu ABBYY FineReader 12, na ktoré ste nenašli odpoveď v tejto Príručke správcu systému, sa obráťte na službu technickej podpory spoločnosti ABBYY alebo partnerov spoločnosti ABBYY. Kontaktné informácie nájdete v časti "Support" (Podpora) na adrese **www.abbyy.com**.